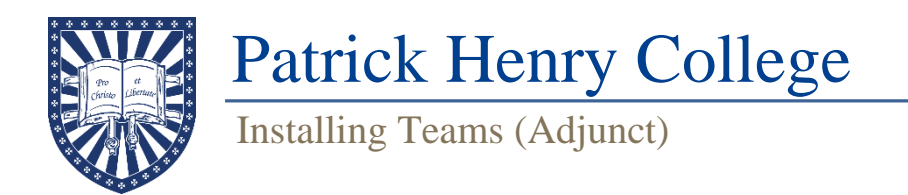

To install Teams on your personal computer, go to Microsoft's Teams download page located here:

https://www.microsoft.com/en-us/microsoft-teams/download-app#desktopAppDownloadregion

Download and run the Teams installer.

When you run this installer there are no options to select you will simply get this window that it is installing.

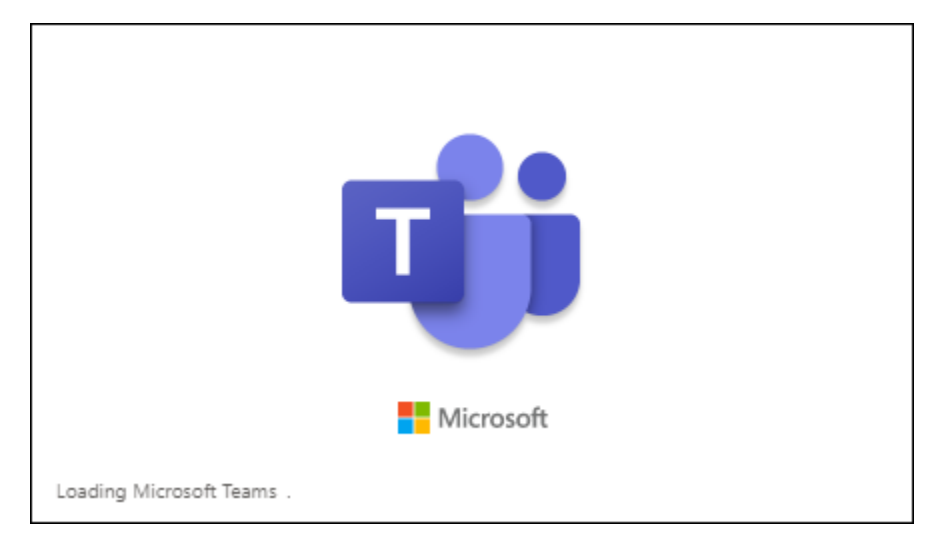

Once the installation completes it will load a login window with an auto filled user based on the signed in Windows user account, as this will likely not be your PHC account you will need to click **Use Another Account or Sign Up** at the bottom of that window.

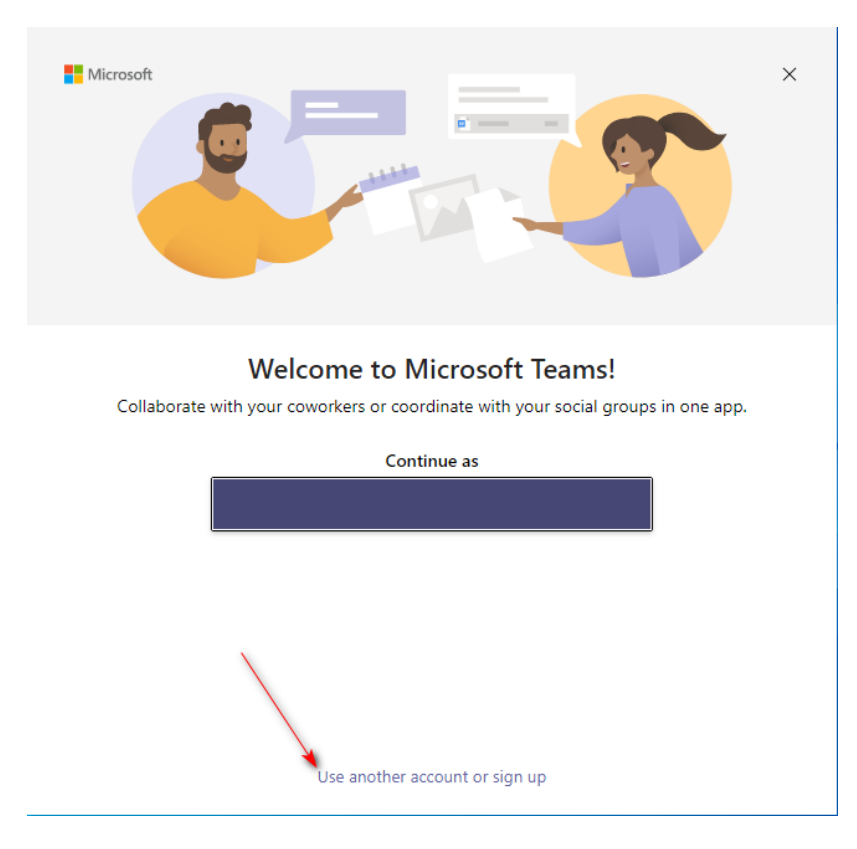

When you click that link it will take you to a standard Office 365 login window, where you will use your PHC e-mail address and password.

| 📫 Sign in to Microsoft Teams   | ×   |
|--------------------------------|-----|
|                                |     |
|                                |     |
|                                |     |
|                                |     |
|                                |     |
| Microsoft                      |     |
|                                |     |
| Sign in                        |     |
|                                |     |
| Email, phone, or Skype         |     |
| No account? Create one!        |     |
|                                |     |
| Next                           |     |
|                                |     |
|                                |     |
|                                |     |
|                                |     |
|                                |     |
| Divisor statement ©2022 Misroe | oft |